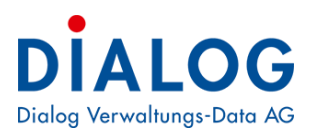

# Benutzerhandbuch

# Kalender

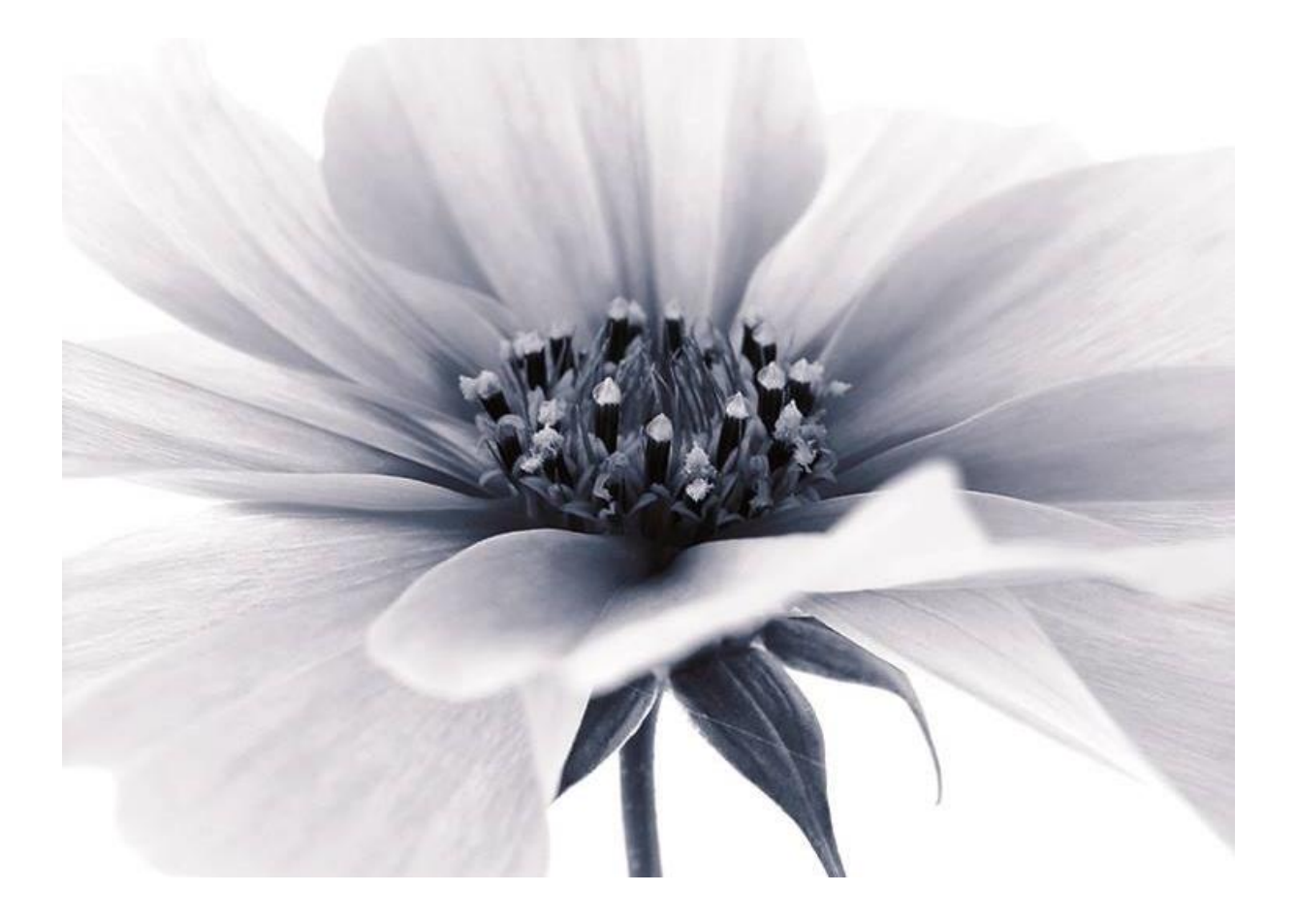

Version: GemoWin NG Release 5.36 2018 © by Dialog Verwaltungs-Data AG

Dialog Verwaltungs-Data AG Seebadstrasse 32, 6283 Baldegg | 041 289 22 22 | info@dialog.ch | www.dialog.ch

# Inhaltsverzeichnis

| 1                        | Dokumenteninformation                                                                     | .3                   |
|--------------------------|-------------------------------------------------------------------------------------------|----------------------|
| 1.1                      | Versionshinweis                                                                           | .3                   |
| 2                        | Allgemein                                                                                 | .4                   |
| 2.1<br>2.2               | Allgemein<br>Menüpunkte                                                                   | .4<br>.4             |
| 3                        | Termin                                                                                    | .5                   |
| 3.1<br>3.2<br>3.3<br>3.4 | Kalenderansicht<br>Neuer Termin, neues ganztägiges Ereignis<br>Neuer Terminserie<br>Heute | .5<br>.6<br>.7<br>.7 |
| 3.5                      | Gehe zu Datum                                                                             | .8<br>8              |
| 4                        | Auswertung                                                                                | .9                   |
| 4.1                      | Druckvorschau                                                                             | .9                   |
| 5                        | Kalender und Terminarten                                                                  | 10                   |
| 5.1<br>5.2               | Kalender<br>Terminarten                                                                   | 10<br>10             |

# 1 Dokumenteninformation

## 1.1 Versionshinweis

| Version | Änderungen                                                                                                    |
|---------|----------------------------------------------------------------------------------------------------|
| 5.34    | Es können mehrere Kalender definiert werden.<br>Wiederkehrende Termine wie z.B. 1. August kann eingegeben werden. |
| 5.35    | Keine Änderung                                                                                                    |
| 5.36    | Keine Änderung                                                                                                    |

# 2 Allgemein

#### 2.1 Allgemein

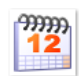

Das Modul Kalender ist in der Plattform (GmFx.exe) integriert. Alle Menüpunkte sind in dieser Anwendung zu finden.

#### 2.2 Menüpunkte

Die Funktionen zur Verwaltung des Kalenders sind wie folgt aufgeführt:

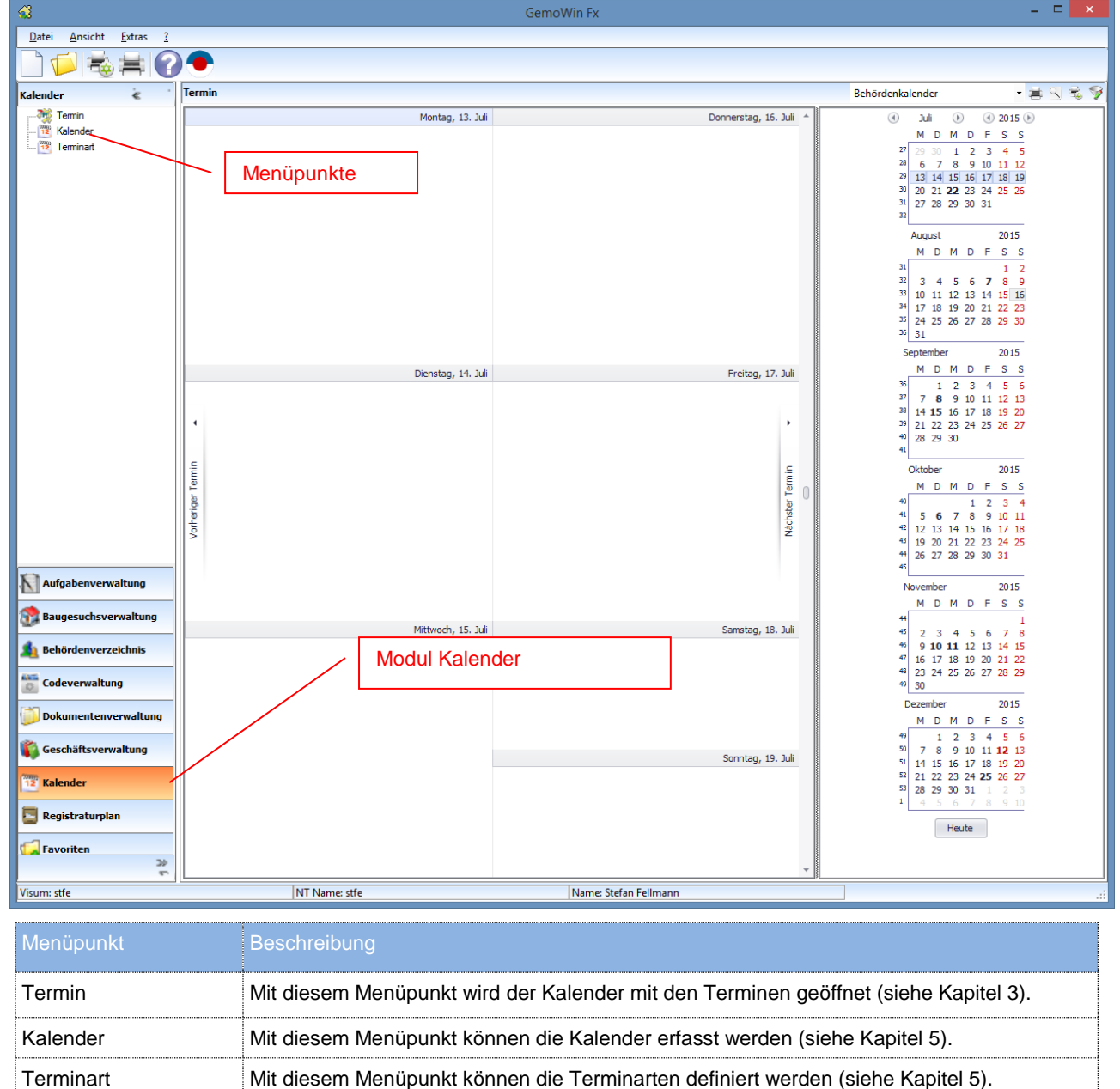

Die Verfügbarkeit einzelner Menüpunkte (aktiv/inaktiv) wird in der GemoWin Systemsteuerung pro Benutzergruppe über die Berechtigungen festgelegt.

# 3 Termin

### 3.1 Kalenderansicht

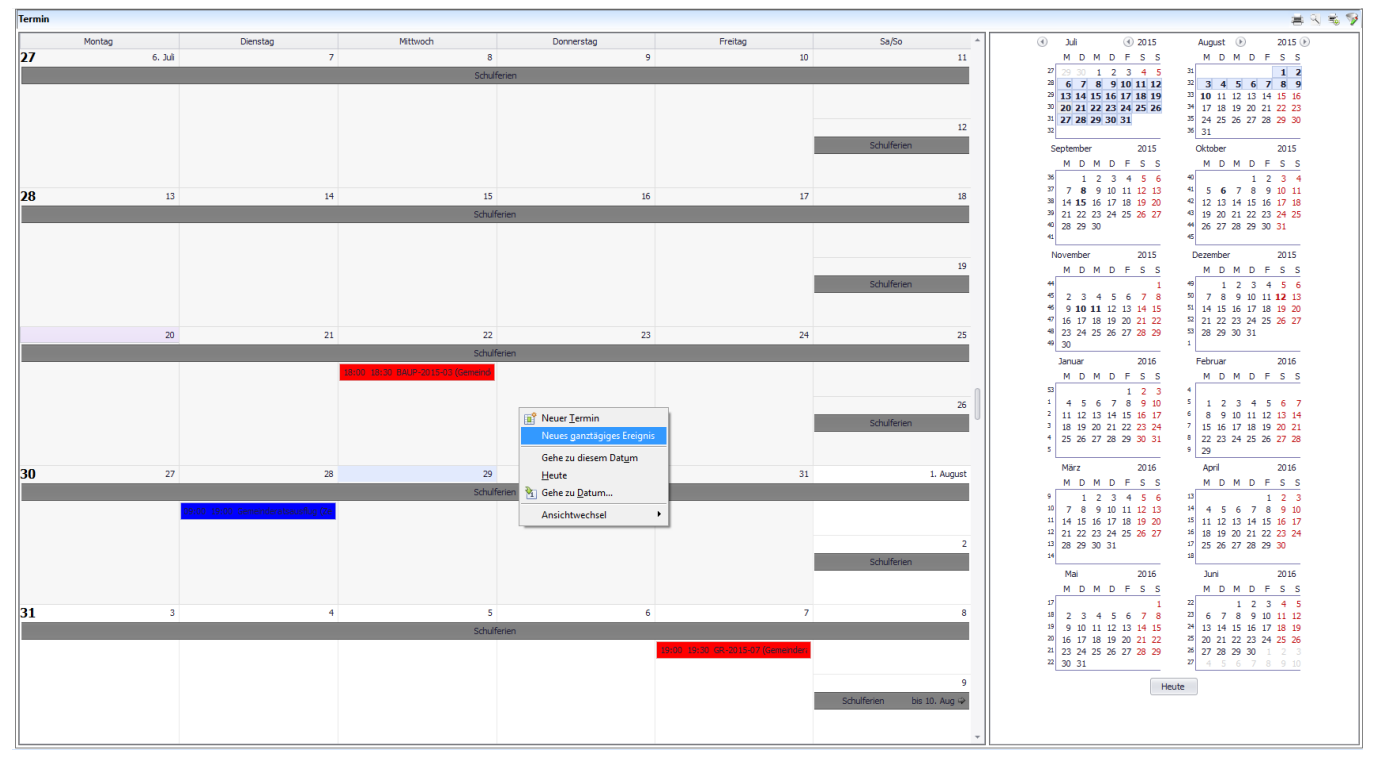

Die Termine des Kalenders werden übersichtlich in einer Monatsansicht angezeigt.

Mit der rechten Maustaste in der linken Fensterhälfte erscheint ein Kontextmenü um die einzelnen Befehle auszuführen:

### 3.2 Neuer Termin, neues ganztägiges Ereignis

Vom Kalender kann mit dem Kontextmenü den Befehl "Gehe zu Datum" ausgewählt werden:

| 1400 |                            |
|------|----------------------------|
|      | III Neuer <u>T</u> ermin   |
| 1500 | Neues ganztägiges Ereignis |
|      | <u>H</u> eute              |
| 1600 | 🛐 Gehe zu <u>D</u> atum    |
|      | Ansichtwechsel •           |
| 1700 |                            |

Durch diesen Befehl wird folgendes Fenster geöffnet:

| <b>T</b>                         | J                               | lungb  | öürgerfeier  | - Te  | ermin            | - 🗆            | × |
|----------------------------------|---------------------------------|--------|--------------|-------|------------------|----------------|---|
| Betreff:                         | Jungbürgerfeier                 |        |              |       |                  |                |   |
| O <u>r</u> t:                    | Waldhaus "Lichtun               | ig"    |              |       | Kategorie:       | Sonstige       | • |
| Beginn <u>t</u> um:              | 15.07.2015                      | •      | 11:00:00     | ÷     | Ganztägig        |                |   |
| Endet um:                        | 15.07.2015                      | -      | 18:00:00     | ÷     | Ressource:       | (Alle)         | Ŧ |
| Anzeigen als:                    | Gebucht                         |        |              | •     |                  |                |   |
| Treffpunkt 09:<br>essen in der W | 00 Uhr vor Gemeind<br>aldhütte. | ehaus, | Führung durc | h Gen | eindewald mit ar | ischliessendem | A |
|                                  |                                 |        |              |       |                  |                | Ŧ |
| ОК                               | Abbrechen                       | Lä     | ischen       |       |                  |                |   |

#### Feldbeschreibungen:

| Feld         | Beschreibung                                                                                                    |  |  |
|--------------|----------------------------------------------------------------------------------------------------|--|--|
| Betreff      | Bezeichnung des Termins. Dieses Feld wird im Kalender angezeigt.                                                                                                    |  |  |
| Ort          | Der Ort des Termins kann angegeben werden.                                                                                                    |  |  |
| Kategorie    | Die Terminkategorien können aus dem Auswahlfeld ausgewählt werden:<br>Sonstige<br>Sitzungen<br>Schulferien<br>Feiertage<br>Repräsentanz<br>Sitzungstermine werden aus der Sitzungsverwaltung bei der Eröffnung automatisch<br>eingetragen. Wird ein Sitzungstermin geöffnet, öffnet das Programm die entsprechende<br>Sitzung (falls die notwendigen Berechtigungen vorhanden sind).<br>Die Terminart ist als Code Feld frei definierbar. |  |  |
| Beginnt um   | Das Beginn Datum und die Uhrzeit kann eingegeben werden.                                                                                                    |  |  |
| Ganztägig    | Wird das Markierungsfeld angewählt, wird der Termin als ganztägiger Termin eingetragen.                                                                                                    |  |  |
| Endet um     | Das End Datum und die Uhrzeit kann eingegeben werden.                                                                                                    |  |  |
| Ressource    | Dieses Auswahlfeld wird nicht benötigt.                                                                                                    |  |  |
| Anzeigen als | Die Anzeige kann aus dem Auswahlfeld ausgewählt werden:<br>Gebucht<br>Zeitweise<br>Gebucht<br>Abwesend                                                                                                    |  |  |
| Beschreibung | Es kann eine detaillierte Beschreibung zum Termin erfasst werden.                                                                                                    |  |  |

### 3.3 Neuer Terminserie

Vom Kalender kann mit dem Kontextmenü den Befehl "Neue Terminserie" ausgewählt werden:

| 07∞ ◀                         |                                                                  |
|-------------------------------|------------------------------------------------------------------|
| 08 <sup>60</sup> <sub>Ē</sub> | Neuer Iermin<br>Neues ganztägiges Ereignis                       |
| 09 <sup>00</sup>              | Province           Neue Termingerie           Neue Ereignisserie |
| 10 <sup>00</sup> <sup>£</sup> | Heute                                                            |
| 11.00                         | Ansichtwechsel                                                   |
| 12 <sup>00</sup>              |                                                                  |
| 13 <sup>00</sup> _            |                                                                  |
|                               |                                                                  |

Durch diesen Befehl wird folgendes Fenster geöffnet:

| 2 Terminserie                                                  | × |
|----------------------------------------------------------------|---|
| Termin                                                         |   |
| Beginn: 07:00:00 ♀ Ende: 17:00:00 ♀ Dauer: 10 Stunden ▼        | ] |
| Serienmuster                                                   |   |
| O Iăglich<br>O Wöchentlich @ jeden August ▼ 1 ↓                |   |
| O_Monatlich O_Am_ ersten ▼ Samstag ▼ im August ▼<br>@_jahrlich |   |
| Seriendauer                                                    |   |
| Beginn: 01.08.2015 🔹 🔘 Kein Enddatum                           |   |
| ◯ Endet <u>n</u> ach: 10 🗘 Terminen                            |   |
| ◯ Endet <u>a</u> m: 01.08.2024 ▼                               |   |
| OK Abbrechen Serie entfernen                                   |   |

#### Feldbeschreibungen:

| Feld         | Beschreibung                                                                                |
|--------------|---------------------------------------------------------------------------------------------|
| Beginn       | Beginn Zeit der Terminserie                                                                 |
| Ende         | Ende Zeit der Terminserie                                                                   |
| Dauer        | Die Dauer kann aus dem Auswahlfeld ausgewählt werden, die Endzeit wird danach ausgerechnet. |
| Serienmuster | Das Serienmuster muss ausgewählt werden.                                                    |
| Seriendauer  | Die Seriendauer muss definiert werden.                                                      |

Nach der Speicherung wird das Fenster mit den Terminangaben geöffnet, siehe Kapitel 3.1.

#### 3.4 **Heute**

Vom Kalender kann mit dem Kontextmenü den Befehl "Heute" ausgewählt werden:

| .00   |                            |
|-------|----------------------------|
|       | Meuer Termin               |
| 0     | Neues ganztägiges Ereignis |
|       | <u>H</u> eute              |
| )<br> | 🛐 Gehe zu <u>D</u> atum    |
|       | Ansichtwechsel             |

Durch diesen Befehl wird auf das heutige Datum gesprungen.

### 3.5 Gehe zu Datum

Vom Kalender kann mit dem Kontextmenü den Befehl "Gehe zu Datum" ausgewählt werden:

| 1400             |                            |
|------------------|----------------------------|
|                  | 📑 Neuer <u>T</u> ermin     |
| 1500_            | Neues ganztägiges Ereignis |
| 4.6 00           | Heute                      |
| 1600             | 🛐 Gehe zu <u>D</u> atum    |
| 17 <sup>00</sup> | Ansichtwechsel             |
|                  |                            |

#### Durch diesen Befehl wird folgendes Fenster geöffnet:

| 00 |                      |                                                       |           |
|----|----------------------|-------------------------------------------------------|-----------|
| 00 | E3                   | Gehe zu Datum                                         | ×         |
| 0  | Datum:               | 01.08.2015                                            | ок        |
|    | <u>A</u> nzeigen in: | Tagesansicht  Tagesansicht                            | Abbrechen |
|    |                      | Arbeitswochenansicht<br>Wochenansicht<br>Monatansicht |           |
|    |                      |                                                       |           |

#### Feldbeschreibung

| Feld       | Beschreibung                                                                 |
|------------|------------------------------------------------------------------------------|
| Datum      | Das Datum, welches im Kalender angezeigt werden soll kann eingegeben werden. |
| Anzeige in | Die gewünschte Kalenderansicht kann ausgewählt werden.                       |

#### 3.6 Ansichtwechsel

Vom Kalender kann mit dem Kontextmenü den Befehl "Ansichtswechsel" ausgewählt werden:

| 1200               |                                                                                                    |
|--------------------|----------------------------------------------------------------------------------------------------|
| 13 <sup>00</sup> _ | 😰 Neuer <u>T</u> ermin                                                                                                    |
| 1400               | Neues ganztägiges Ereignis<br>Heute                                                                                                    |
| 1500               | 🛐 Gehe zu Datum                                                                                                    |
| 16 <sup>00</sup>   | I Iagesansicht         Ansichtwechsel         ▶           S Arbeitswochenansicht         Image: Arbeitswochenansicht         Image: Arbeitswochenansicht |
| 17 <sup>00</sup>   | 7     Wochenansicht       31     Monatsansicht                                                                                                    |

Es können die verschiedenen Ansichten des Kalenders ausgewählt werden.

# 4 Auswertung

### 4.1 Druckvorschau

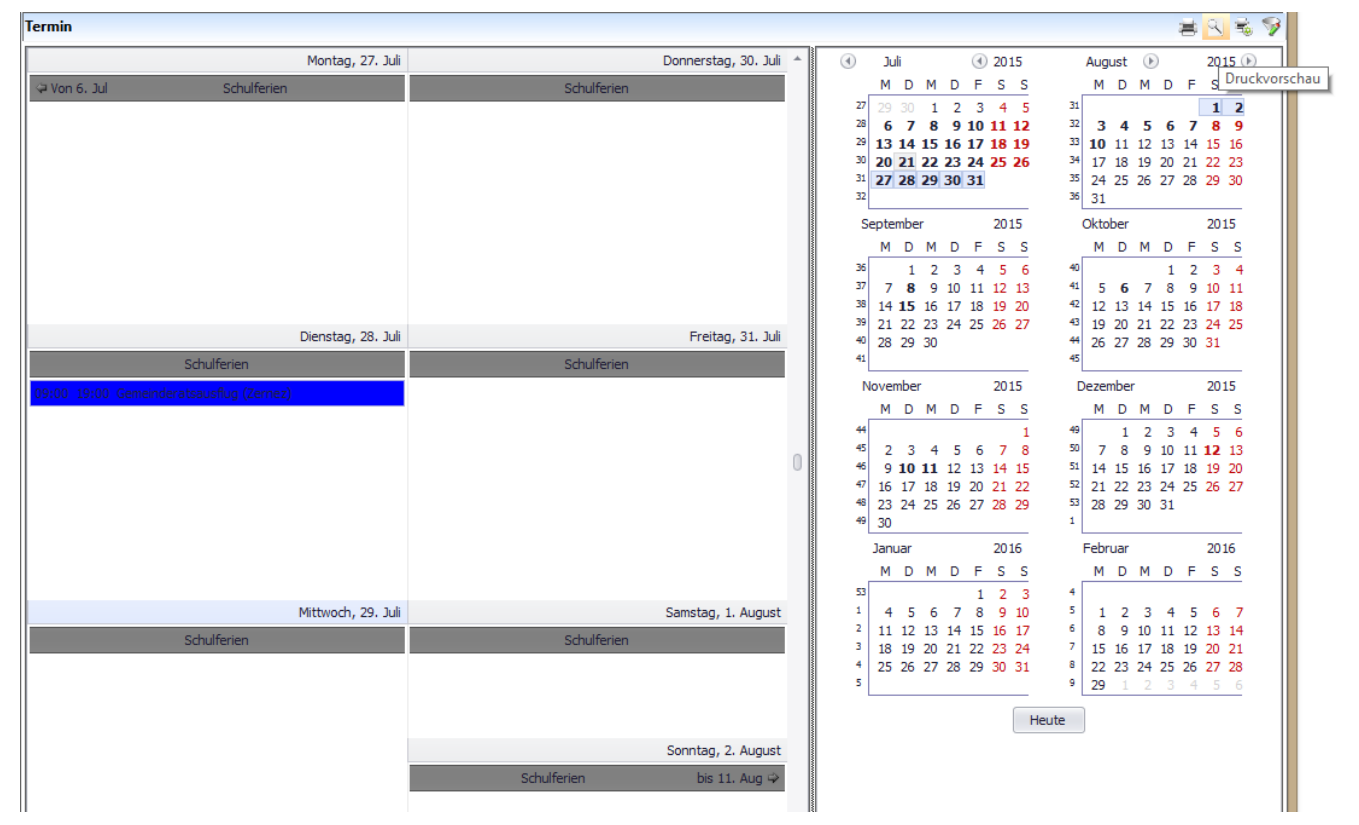

Die aktuelle Ansicht kann ausgedruckt werden, bei der Wahl der Druckvorschau erscheint folgendes Fenster:

# 5 Kalender und Terminarten

### 5.1 Kalender

Es können beliebige Kalender wie z.B. Behördenkalender, Schulkalender, etc.

| alender |                |                                                    |   |
|---------|----------------|----------------------------------------------------|---|
| Kuerzel | Bezeichnung    |                                                    |   |
| ВНК     | Behördenkalend | Neu<br>Eigenschaften<br>Export<br>Lavout speichern | • |
|         | 2              | Layout zurücksetzen                                |   |
|         | ky .           | Style auswählen<br>Druck vorschau                  | • |

Folgendes Fenster erscheint:

|             | Kalender         | ×  |
|-------------|------------------|----|
|             |                  |    |
|             | 2 🚔 🔍 🐚          |    |
| Kürzel      | внк              |    |
| Bezeichnung | Behördenkalender |    |
|             |                  | .4 |

#### Feldbeschreibung

| Feld        | Beschreibung                                                                                                    |
|-------------|----------------------------------------------------------------------------------------------------|
| Kürzel      | Das Kürzel des Kalenders muss erfasst werden.                                                                                |
| Bezeichnung | Die Bezeichnung des Kalenders muss erfasst werden, diese Bezeichnung wird jeweils auch in den Terminen als Filter angezeigt. |

### 5.2 **Terminarten**

Es können beliebige Terminarten wie z.B. Feiertag, Sitzungen, etc. definiert werden

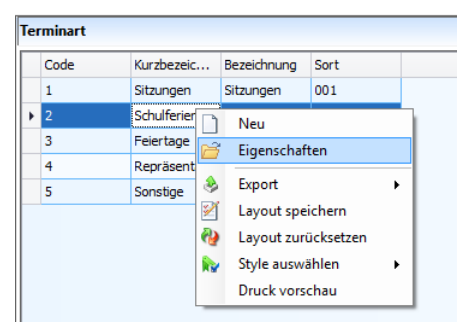

#### Folgendes Fenster erscheint:

| 9 <u></u> 1 |              | Terminart |     | × |
|-------------|--------------|-----------|-----|---|
|             |              |           |     |   |
|             | < 🕏 岸        | 9 🕅       | ]   |   |
| Code        | 3            | Sort      | 003 |   |
| Kürzel      | Feiertage    |           |     |   |
| Bezeichnung | Feiertage    |           |     |   |
| Farbe       | 146; 208; 80 | ) ·       | •   |   |

#### Feldbeschreibung

| Feld | Beschreibung                                    |
|------|-------------------------------------------------|
| Code | Der Code muss eine eindeutige Bezeichnung sein. |

| Sort        | Die Sortierung innerhalb des Auswahlfeldes der Terminart kann festgelegt werden. |  |
|-------------|----------------------------------------------------------------------------------|--|
| Kürzel      | Kurzbezeichnung der Terminart.                                                   |  |
| Bezeichnung | Die Bezeichnung der Terminart muss festgelegt werden.                            |  |
| Farbe       | Die Farbe kann aus dem Auswahlfeld ausgewählt werden:                            |  |